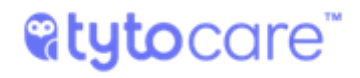

### **TytoCare Support Portal**

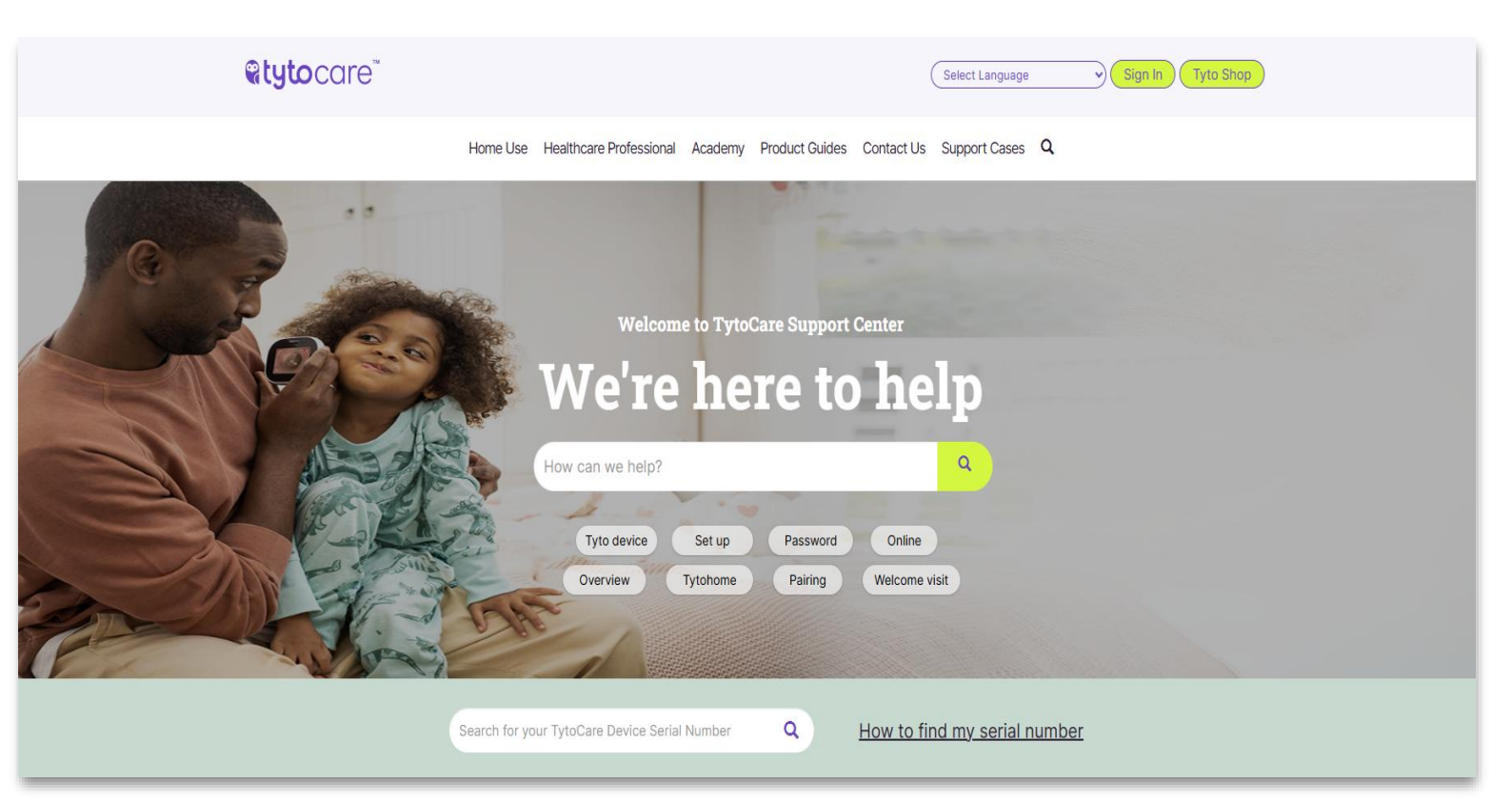

# **Care**

The TytoCare Support Portal is your secure, end-to-end encrypted platform for managing support needs and delivering expert assistance to your consumers.

Through this portal, you can:

- Create, update, and track support cases
- Access the TytoCare Technical Hub for troubleshooting guides and essential tools
- Explore knowledge articles, "How-To" videos, and FAQs
- Download support, product, and marketing documentation

Built to support professionalism and efficiency, this platform helps you resolve technical issues, address inquiries effectively, and ensure consumers get the most out of their TytoCare experience.

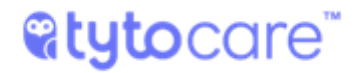

#### Creating a support case:

- 1. Enter the <u>TytoCare Support site</u>.
- 2. Click "Sign in" (in red) and enter the account credentials assigned by TytoCare Support.

| <b>@tyto</b> care"       |                |                         |         |                | (          | Select Language |   | Sign In Tyto Shop |
|--------------------------|----------------|-------------------------|---------|----------------|------------|-----------------|---|-------------------|
|                          | Home Use       | Healthcare Professional | Academy | Product Guides | Contact Us | Support Cases   | ۹ |                   |
| →] Sign in Register Rec  | eem invitation |                         |         |                |            |                 |   |                   |
| Sign in with your TytoCa | re Support P   | ortal credentials       |         |                |            |                 |   |                   |
| * Username               |                |                         |         |                |            |                 |   |                   |
| * Password               |                |                         |         |                |            |                 |   |                   |
|                          | Remember me?   |                         |         |                |            |                 |   |                   |
| s                        |                | YOUR PASSWORD?          |         |                |            |                 |   |                   |

3. In the navigation bar, click on "Support Cases" to view all the cases reported for your organization, and "Open a New Case" (Green box in the middle) to report a new case.

|                                                                   |                                                                                       |                             |                             | Sel                          | ect Language                | • IytoCare                                   | Support) Sign                                    | out Tyto She                                                       |
|-------------------------------------------------------------------|---------------------------------------------------------------------------------------|-----------------------------|-----------------------------|------------------------------|-----------------------------|----------------------------------------------|--------------------------------------------------|--------------------------------------------------------------------|
|                                                                   | Home Use Healthcar                                                                    | e Professional              | Distributors Ac             | ademy Product Gui            | des Contact Us              | Support Cases Teo                            | chnical Hub Q                                    |                                                                    |
| Home / Support                                                    |                                                                                       |                             |                             |                              |                             |                                              |                                                  |                                                                    |
|                                                                   |                                                                                       |                             | T. T. LILL                  | Support                      |                             |                                              |                                                  |                                                                    |
| Q What can                                                        | we help vou w                                                                         | ith?                        |                             |                              |                             |                                              |                                                  |                                                                    |
| Q What can                                                        | <b>we help you w</b><br>is failing                                                    | ith?                        |                             |                              |                             |                                              |                                                  |                                                                    |
| Q What can<br>e.g. User login                                     | we help you w<br>is failing                                                           | ith?                        |                             |                              | Search                      | Q OPI                                        | EN A NEW CASE                                    | EXPORT EXCE                                                        |
| Q What can<br>e.g. User login<br>E My Active Cases<br>Case Number | we help you w<br>is failing<br>- Portal 2<br>Case Title                               | ith?<br>Account             | TytoKit SN.                 | Tyto Solution                | Search<br>RMA Process       | Q OP<br>Created On ↓                         | EN A NEW CASE<br>Create<br>Number of<br>comments | EXPORT EXCE<br>Last<br>Comment<br>Time                             |
| CASE Number<br>CASE-35443-N4P421                                  | we help you w<br>is failing<br>Portal<br>Case Title<br>*TEST* Device<br>disconnecting | ith?<br>Account<br>Tyto Ltd | TytoKit SN.<br>TC2224600373 | Tyto Solution<br>Tyto Device | Search<br>RMA Process<br>No | Q OP<br>Created On ↓<br>02/07/2024, 10:43:53 | EN A NEW CASE<br>Create<br>Number of<br>comments | EXPORT EXCER<br>Last<br>Comment<br>Time<br>02/07/2024,<br>10:46:47 |

• Note: you can change the language of the site to your preferred language on the top tool bar.

## **Care**

4. Fill in the case fields as shown below. In the drop-down menus select the relevant answer (see inside the fields for examples). It is highly recommended to add a photo or video of the occurrence to assist in the investigation – you can add attachments at the bottom of the form. Click "Submit" when finished.

| Titl         | e of the case, example: "Device not Charging / Cannot login to TytoCare app/ etc."                                |
|--------------|----------------------------------------------------------------------------------------------------|
|              |                                                                                                    |
| Prod         | uct Used *                                                                                                    |
|              | ~                                                                                                    |
| Tre          |                                                                                                    |
| Tyt          | to Pro                                                                                                    |
| Ty           | to Clinic                                                                                                    |
|              | to Remote Patient Monitoring                                                                                      |
| Ot           | her                                                                                                    |
| Tyto Sc      | plution *                                                                                                    |
|              |                                                                                                    |
|              |                                                                                                    |
| Clin         | ician Dashboard                                                                                                   |
| Tyto<br>Tyto | App Device                                                                                                    |
| Tyto         | Server                                                                                                    |
| Tyto         | Insights for Wheeze Detection                                                                                     |
| TytoKit      | 'SN.                                                                                                    |
| Devi         | ce Serial Number - Appears on the bottom of the device (Starts with TC)                                           |
| Tyto C       | omponent                                                                                                    |
| 1910 0       | unponen                                                                                                    |
|              | •                                                                                                    |
| Tyto         | Base                                                                                                    |
| Tyte         | Exam Camera                                                                                                    |
| Tyte         | UToscope<br>Stathoscope                                                                                           |
| Tyte         | Thermometer                                                                                                    |
| Tyte         | Tongue Depressor                                                                                                  |
| Tyte         | Disposable - Ear Specula                                                                                          |
| USE          | Changing Cable                                                                                                    |
| Wal          | I Charger                                                                                                    |
| Puls         | e Oximeter and Adaptor Cable                                                                                      |
| Case         | Description *                                                                                                    |
| Full         | details of the issue including troubleshooting steps executed by the support team (according to support scripts): |
| Exa          | mple -                                                                                                    |
| 1.0          | levice isn't running on.<br>Read the user to charge the device at least 1 hour. Blue / Orange LED light turns on  |
| 3.1          | and the dash of the power button for 10 sec device still doesn't turn on .                                        |
|              |                                                                                                    |
|              |                                                                                                    |
|              |                                                                                                    |
| Anni         | leamene (David admin vermene) *                                                                                   |
|              | ut the TytoCare username for which the issue occurred - e.o. TytoCare application or clinician dashboard username |
| Cons         | umer Contact First Name *                                                                                         |
| Nar          | me of the Consumer / Tier 1 agent / Clinician                                                                     |
| Cons         | umer Contact Phone *                                                                                              |
| Alway        | s ask consumer permission to share the phone number with TytoCare                                                 |
| Pho          | one and/or email if further follow up is required                                                                 |
| Supp         | ort Representative Name *                                                                                         |
| Nar          | ne of the person reporting the issue (Tier 1 agent/ project manager/ etc.)                                        |
| Attac        | h a file                                                                                                    |
| Cho          | ose Files No file chosen                                                                                          |
|              |                                                                                                    |
| CLIP         |                                                                                                    |

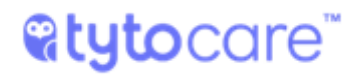

- 5. After submitting, click "Support Cases" again to view your cases. Choose between viewing your:
  - Active Cases
  - Resolved Cases
  - All Cases

The default view is the active cases and the amount of <u>active</u> cases is represented by the number to the right of the menu.

| × e.g. User login                                                                   | is failing                                      |                     |                                    |                  |             |                                      |                    |                                                    | Q      |
|-------------------------------------------------------------------------------------|-------------------------------------------------|---------------------|------------------------------------|------------------|-------------|--------------------------------------|--------------------|----------------------------------------------------|--------|
|                                                                                     |                                                 |                     | New P                              | ortal Comment Ad | ded.        |                                      |                    |                                                    | >      |
| E My Active Cases                                                                   | - Portal                                        |                     |                                    |                  | Search      | QOPE                                 | IN A NEW CASE      | EXPORT EXC                                         | EL FII |
|                                                                                     |                                                 |                     |                                    |                  |             |                                      |                    |                                                    |        |
| My Active Cases - I<br>All Cases - Portal<br>Resolved Cases - P                     | Portal<br>itle<br>ortal                         | Account             | TytoKit SN.                        | Tyto Solution    | RMA Process | Created On $\downarrow$              | Number of comments | Last<br>Comment<br>Time                            |        |
| My Active Cases - I<br>All Cases - Portal<br>Resolved Cases - P<br>CAS-35443-N4P4Z1 | itle<br>ortal<br>*TEST* Device<br>disconnecting | Account<br>Tyto Ltd | <b>TytoKit SN.</b><br>TC2224600373 | Tyto Solution    | RMA Process | Created On ↓<br>02/07/2024, 10:43:53 | Number of comments | Last<br>Comment<br>Time<br>19/05/2025,<br>16:17:47 | C      |

6. When viewing the case - see responses from TytoCare Support in the Timeline at the bottom and add additional comments or attachments by selecting "Add Comment".

| nber                                                      |                                                                                            |            |
|-----------------------------------------------------------|--------------------------------------------------------------------------------------------|------------|
| 950-V0V2R2                                                |                                                                                            |            |
| betc                                                      |                                                                                            |            |
| )23 4:06 PM                                               |                                                                                            |            |
|                                                           |                                                                                            |            |
|                                                           |                                                                                            |            |
| ion *                                                     |                                                                                            |            |
| vice                                                      |                                                                                            |            |
| l.                                                        |                                                                                            |            |
|                                                           |                                                                                            |            |
| cription *                                                |                                                                                            |            |
| ,,                                                        |                                                                                            |            |
| Эn                                                        |                                                                                            |            |
| Dn<br>123 4:06 PM                                         |                                                                                            |            |
| Dn<br>123 4:06 PM                                         |                                                                                            | ADD COMMEN |
| 2n<br>123 4:06 PM                                         | Azaria Klein → SYSTEM                                                                      | ADD COMMEN |
| 2n<br>123 4:06 PM<br>a minute ago<br>on 8/21/2023 4:07 PM | Azaria Klein → SYSTEM<br>Comments are shown here - example: Issue was resolved by the user | ADD COMMEN |
| Dn<br>123 4:06 PM                                         |                                                                                            |            |

# **Care**

7. When TytoCare Support replies to the case with follow up comments, a banner will appear at the top of the cases view and the "Last Comment Time" will appear in **bold red font**. The email affiliated with the portal user will receive an email notification that a new comment has been added.

To view the case details and latest comments click on the purple case number on the left or the purple arrow on the right.

| New Portal Comment Added. |                                 |          |              |               |             |                         |                    | ×                       |        |
|---------------------------|---------------------------------|----------|--------------|---------------|-------------|-------------------------|--------------------|-------------------------|--------|
| ⊞ My Active Cases         | - Portal                        |          |              |               | Search      | QOPE                    | N A NEW CASE       | EXPORT EXCEI            | L FILE |
| Case Number               | Case Title                      | Account  | TytoKit SN.  | Tyto Solution | RMA Process | Created On $\downarrow$ | Number of comments | Last<br>Comment<br>Time |        |
| CAS-35443-N4P4Z1          | *TEST* Device<br>disconnecting  | Tyto Ltd | TC2224600373 | Tyto Device   | No          | 02/07/2024, 10:43:53    | 3                  | 19/05/2025,<br>16:17:47 | 0      |
| CAS-34769-F0D6K2          | Device not Charging -<br>*TEST* | Tyto Ltd | TC2214800905 | Tyto Device   | No          | 29/05/2024, 10:38:46    | 1                  | 29/05/2024,<br>11:47:55 | 0      |

8. To view and edit your Personal information, or change your login password, click on your profile name on the top tool bar:

| <b>&amp;tyto</b> care <sup>®</sup> |                                            | Select Language              | YtoCare Support            | Sign out Tyto Shop |
|------------------------------------|--------------------------------------------|------------------------------|----------------------------|--------------------|
| Home Use                           | Healthcare Professional Distributors Acade | my Product Guides Contact Us | Support Cases Technical Hu | b Q                |
| Home / Profile                     |                                            |                              |                            |                    |
| Pofile                             |                                            |                              |                            |                    |
| TytoCare Suppor                    | t First Name *                             |                              | Last Name *                |                    |
| A Security                         | E-mail *                                   |                              | Business Phone *           |                    |
| Change Password                    | email@email.com                            |                              | +123456789                 |                    |
| Griange Password                   | Organization Name                          |                              | Title                      |                    |
| Change Email                       | TytoCare                                   |                              |                            |                    |

### **@tyto**care<sup>\*\*</sup>

#### **TytoCare Technical Hub**

The TytoCare Technical Hub is your centralized resource for essential technical guides and tools designed to enhance your support capabilities and ensure a seamless experience with TytoCare solutions. Whether you're assisting customers with setup, troubleshooting, or ongoing use, these resources empower you to deliver fast, accurate, and efficient support.

Inside, you will find:

- Updated step-by-step Technical troubleshooting scripts
- Network testing tools
- Admin portal navigation help
- Release notes for the latest updates
- Guides for supported external devices

Use this hub to stay informed and proactive—helping you support your customers more effectively and maximize the value of TytoCare's technology.

To access the Technical Hub:

- 1. Go to the <u>TytoCare Support Portal</u> and log in with your credentials.
- 2. Once logged in, locate the top navigation bar.
- 3. Click on "Technical Hub" it's the last item on the top menu.

| <b>@tyto</b> car | e"                                                        | Select Language                  | TytoCare Support Sign out Tyto Shop |
|------------------|-----------------------------------------------------------|----------------------------------|-------------------------------------|
|                  | Home Use Healthcare Professional Distributors Academy Pro | duct Guides Contact Us Support C | ases Technical Hub Q                |
|                  | TytoCare Te                                               | chnical H                        | łub                                 |
|                  | Please select the relevant g                              | guide from the list below        | V:                                  |
|                  | Troubleshooting and Support Scripts                       |                                  | >                                   |
|                  | TytoCare Network Test                                     |                                  | >                                   |
|                  | Admin Portal                                              |                                  | >                                   |
|                  | Release Notes                                             |                                  | >                                   |
|                  | Supported External Devices                                |                                  | >                                   |